マイカタログ機能強化(フォルダ検索、ダウンロード機能他)リリースのお知らせ smartoffice smartgovernment

この度、マイカタログのフォルダ検索、登録情報のダウンロード機能他、下記機能をリリースいたしました。マイカタログのメンテナンスの際などにご活用ください。

※ご利用のWeb ID権限により、マイカタログ内の編集できるフォルダが異なります。 詳しくは<u>こちら</u>

#### フォルダ検索

お探しの商品が、どのフォルダの中にあるか検索できます。商品コード、品番で検索するとどのフォルダに入っている かをお知らせします。

#### 検索例)

・ 中止品が96件ございます。 商品コード: 「183-878」の場合、 
 ・ 選択したいフォルダのアイコンをクリックしてください。
ダウンロード ①入力して "-"なし「183878」でも検索できます。 183878 検索ボタンをクリック! 品番:「FO-22A ブル-」の場合、 🔁 ກ ເ 部署共通フォルダ 企業共通フォルダ 🌄 カタログ にする "-"なしの「FO22A」、 部署で共有です。 全社で共有です。 ②探している商品があ "-"をスペースで代替した「FO 22A」、 筆記用品(ボールペ) 1件ヒット 人事部 るフォルダに「〇件ヒッ 全角で入力した [FO-22A] 管理受託品 総務部 02 ト」と表示されます。 でも検索できます。 ノート<u>・紙製品</u> システム部

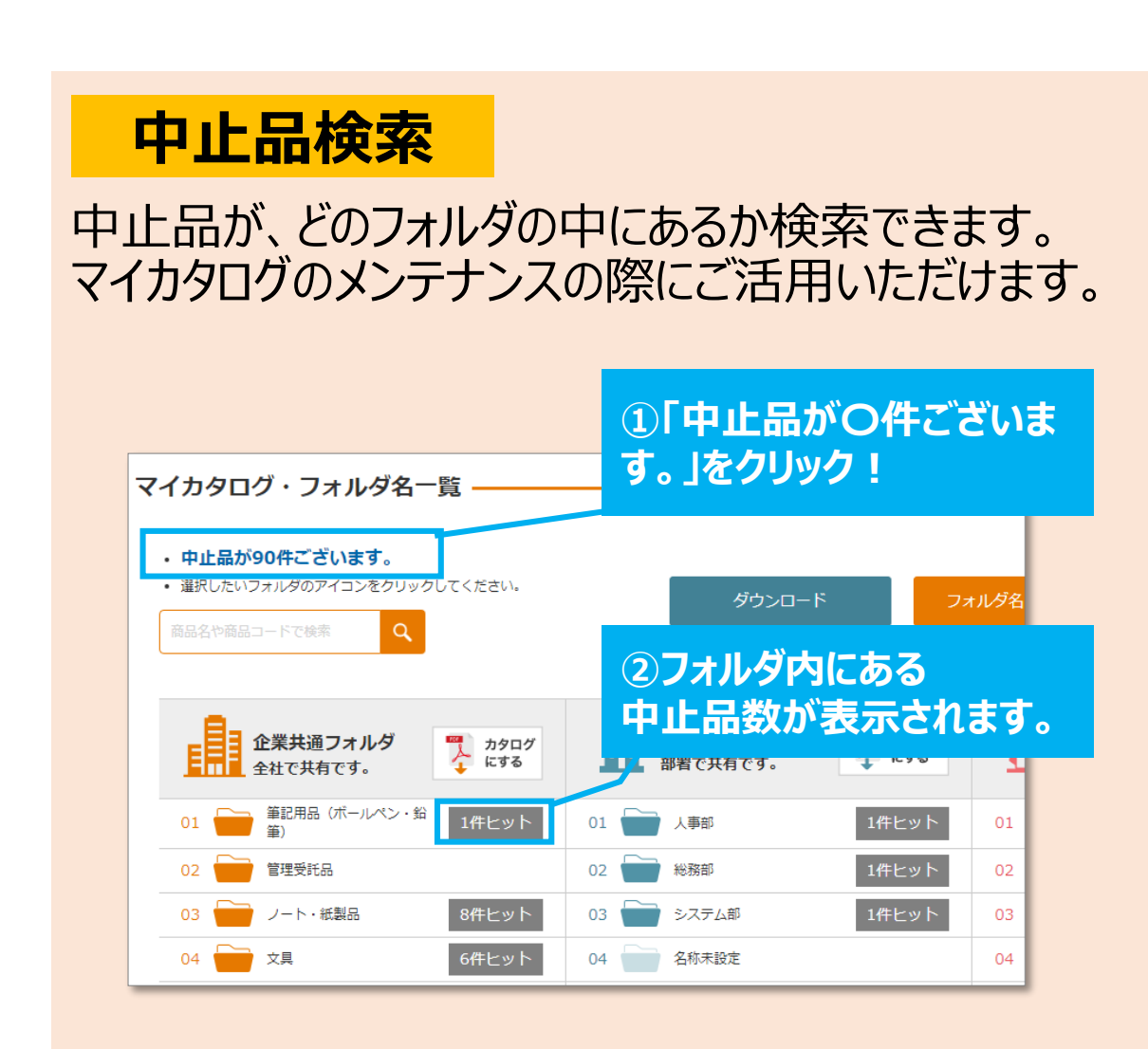

## マイカタログデータダウンロード

マイカタログ・フォルダ名一覧

マイカタログ内の登録データをエクセル形式のデータで ダウンロードできます。 中止品数や代替品数をデータで確認したいときなどに ご活用いただけます。

※利用されているWeb IDで見えている情報を ダウンロードできます。※Web IDの権限問わずダウンロード可能です。

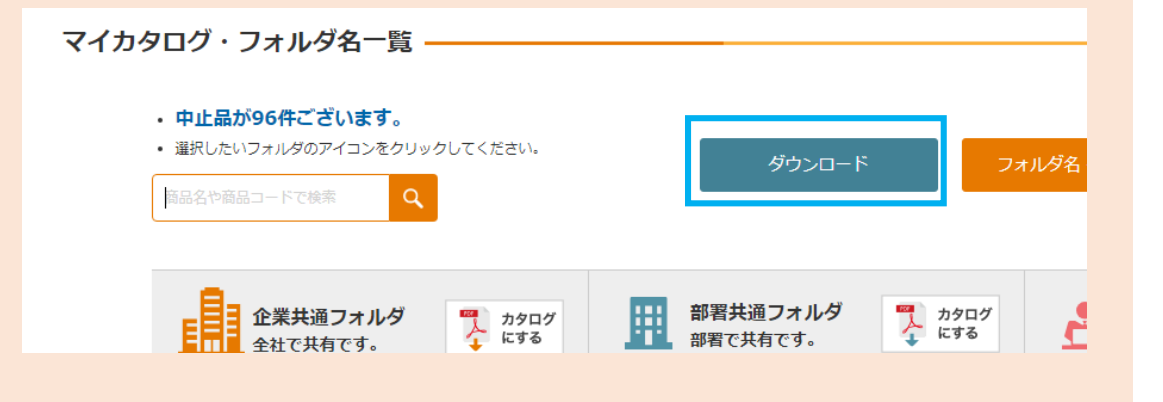

1

### フォルダ内「並び順」新項目追加

フォルダ内の並び順に新しいカテゴリを追加しました。

«並び順選択肢»

- 手動並び替え順の利用方法
- 手動並び替え順 •
- 登録日(古い順) ٠
- 登録日(新しい順) ٠
- 販売価格(安い)順 ullet
- 販売価格(高い)順 •
- 商品コード順 ullet
- 商品名順 •
- メーカー名順 •
- 備忘録メモ順 •

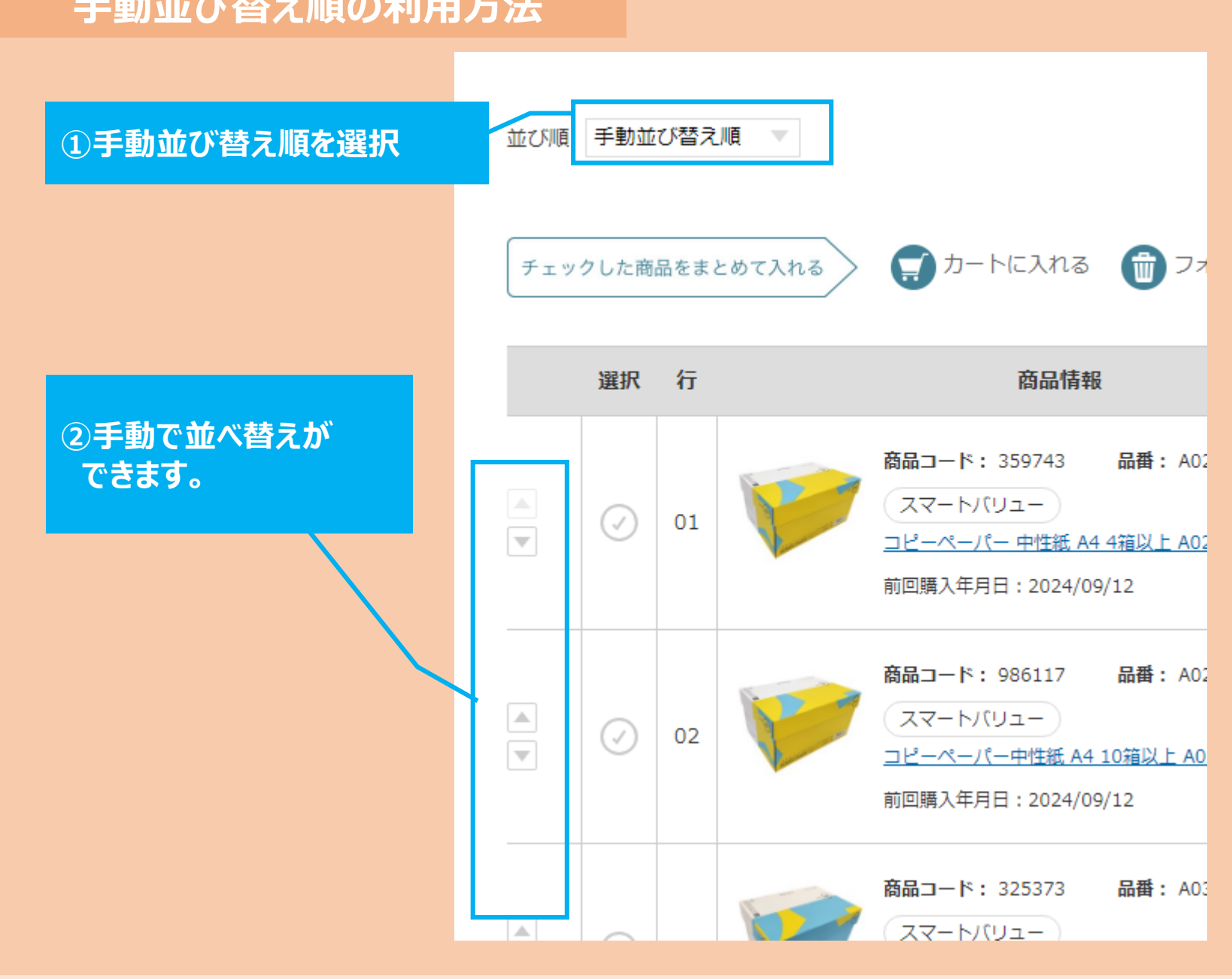

# マイカタログPDFデータのデザイン変更

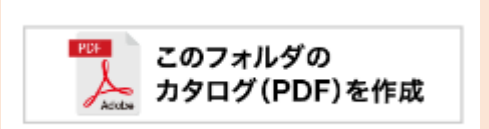

マイフォルダ内の内容をPDFデータにする際のデザインを変更いたしました。 記載項目に変更はございません。

《新デザイン》

|                                                | 上質紙コピー用紙                                                                                        |
|------------------------------------------------|-------------------------------------------------------------------------------------------------|
| «旧デザイン»                                        | コピーペーパー中性紙 A4 10箱以上 A020J                                                                       |
|                                                | 商品コード 品番 販売単位 標準小売価材                                                                            |
|                                                | 986117 A020J 1箱                                                                                 |
| マイフォルダンコピー用紙                                   | メーカー JANコード カタログ頁 ソフ 444                                                                        |
|                                                | スマートバリュー 4547345029854 S0 24 P. 28 (税率                                                          |
| 上貫紙コピー用紙<br>コピーペーパー高白色 B5 5000枚 A039J スマートパリュー | 『ご注文数10箱以上からの専用注文コードです。』PEFC認証のマルチコピーペーパー。自然7<br>用パック●マルチタイプ●坪量:約68g/ml●紙厚:約90µm●白色度:1SO約88%●規格 |

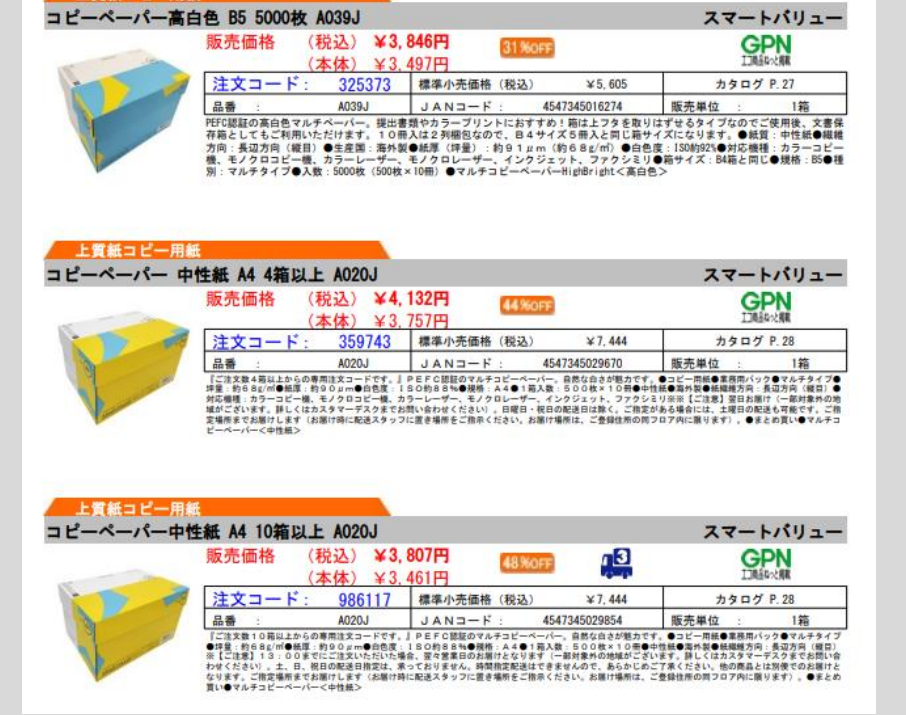

中性紙●海外製●紙繊維方向:長辺方向(縦目)※【ご注意】13:00までにご注文いただいた場合、翌4 (一部対象外の地域がございます。詳しくはカスタマーデスクまでお問い合わせください)。土、日、税日の せん。時間指定配送はできませんので、あらかじめご了承ください、他の商品とは別便でのお届けとなります す(お届け時に配送スタッフに置き場所をご指示ください。お届け場所は、ご登録住所の同フロア内に限り1

■メモ:

マイフォルダ > コピー用紙

#### 上賞紙コピー用紙

GPN

13

GPN

F

#### コピーペーパー 中性紙 A4 4箱以上 A020J

■コメント:

| 商品コード    | 88            | 販売単位       | 標準小売価格                              |
|----------|---------------|------------|-------------------------------------|
| 359743   | A020J         | 1箱         | ¥6,768(税抜)<br>¥7,444(税込)<br>(税率10%) |
| メーカー     | JAN3-F        | カタログ頁      |                                     |
| スマートバリュー | 4547345029670 | S0 24 P.28 |                                     |

『ご注文数4箱以上からの専用注文コードです。』PEFC認疑のマルチコピーペーパー。自然な白さが魅力 パック●マルチタイプ●坪量:約68g/m●紙厚:約90gm●白色度:IS0約88%●規格:A4●1 性紙●海外説●紙機構方向:長辺方向(縦目)●刻芯機種:カラーコピー機、モノクロコピー機、カラーレー ングジェット、ファクシミリ※※【ご注意】翌日お届け(一部対象外の地域がございます。詳しくはカスタマ ださい)。日曜日・祝日の配送日頃ぐ。ご指定がある場合には、土曜日の配送も可能です。ご指定場所まで 送スタッフに置き場所をご指示ください。お届け場所は、ご登録住所の同フロア内に限ります)。●まとめJ

|         | ■コメント:         | ■メモ:          |            |            |
|---------|----------------|---------------|------------|------------|
| 賞紙コピー用紙 |                |               |            |            |
| ピーペーパー  | 高白色 B5 5000枚 A | 039J          |            |            |
|         | 商品コード          | 88            | 販売単位       | 標準小売価格     |
|         | 325373         | A039J         | 1箱         |            |
|         | *-7-           | JAND-F        | カタログ頁      | ¥5,096(税扱) |
|         | スマートバリュー       | 4547345016274 | S0 24 P.27 | (税率10%)    |